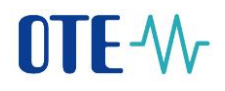

## CS OTE

## Dokumentace pro externí uživatele

## **OTE-**

**Registrace výrobce do CS OTE** 

## Registrace výrobce do CS OTE

Registrace výrobců probíhá pouze zabezpečenou elektronickou formou. Rozsah údajů, které výrobce do registračního formuláře vyplňuje, je dán přílohou č. 1 vyhlášky č. 489/2021 Sb. Pro úspěšnou registraci výrobce do CS OTE je nutné vyplnit registrační formulář na stránce <u>www.ote-cr.cz</u> a podepsat ho kvalifikovaných certifikátem (Česká pošta-Postsignum, eldentity, První certifikační autorita) s vyplněným IČ z licence na výrobu. Na stránce OTE klikněte na *"Portál CS OTE"*.

| <ul> <li>Ŵ Úvodní stránka – Čeština x +</li> <li>C          <sup>™</sup> https://www.ote-cr.cz/cs     </li> </ul> |                                                                                                    |                           |                           |                            |                   | 9                                |
|----------------------------------------------------------------------------------------------------|----------------------------------------------------------------------------------------------------|---------------------------|---------------------------|----------------------------|-------------------|----------------------------------|
| vel Oblibené položky si dejte často používané věci, abyst                                                         | e k nim měli rychlý přístup. <u>Spravovat oblibené polož</u>                                                    | <u>iky</u>                |                           |                            |                   |                                  |
|                                                                                                    | OTE-V- Spojujeme                                                                                                | trhy a příležito          | osti                      | Pro registrované účastníky | r a výrobce POZE  | & Portál CS OTE Sandbox Q in EN  |
|                                                                                                    | 🔗 O společnosti Smluvní partneři                                                                                | Risk management           | Krátkodobé trhy Statistik | a Dokumentace Zárul        | xy původu a r     | dpora a výrobní zdroje Pro média |
|                                                                                                    | Aktuální novinky                                                                                                |                           |                           | 🖉 Elektřina                |                   | lyn                              |
|                                                                                                    | Národní energie a.s. – ukončení smlouvy o zaj<br>distribuční soustavy v síti ČEZ Distribuce, a.s.<br>18.12.2022 | ištění služby<br>Decail > | Denní trh - Spot M        | cena EUR/MWh               | 2<br>Množství MWh | Výsledky denního trhu            |
|                                                                                                    | ILLUMI MARKETS novým subjektem zúčtování<br>elektroenergetice                                                   | iv                        | BASE LOAD                 | 411,15<br>•3,34 %          | 85 516,3          | Výsledky vnitrodenního trhu      |
|                                                                                                    | Teolóreo Otrokoujes o s. poujes subjettem zijá                                                                  | thousand u                | PEAK LOAD                 | 502,68<br>47,43 %          | 45 925,5          | Výsledky zúčtování odchylek      |
|                                                                                                    | elektroenergetice                                                                                               | Detail >                  | OFFPEAK LOAD              | 319,63 ¥<br>-2,50 %        | 39 590,8          |                                  |
|                                                                                                    | Další aktuální novinky.                                                                                         |                           | Komplet                   | ní výsledky denního trhu > |                   |                                  |

Následně klikněte na "Registrace POZE výrobce".

| OTE market                | × +                                |                               |                                   |       |                         |                          |             |             |
|---------------------------|------------------------------------|-------------------------------|-----------------------------------|-------|-------------------------|--------------------------|-------------|-------------|
| ← C 🗇 ht                  | tps://portal.sand.ote-cr.cz/ote    | narket/Login.jsf              |                                   |       |                         |                          |             |             |
| Na panel Oblíbené položky | si dejte často používané věci, aby | te k nim měli rychlý přístup. | . <u>Spravovat oblíbené polož</u> | žky   |                         |                          |             |             |
| OTE-W-                    | Sandbox                            |                               |                                   | 1 e - |                         |                          |             | •           |
| » Přihlášení              |                                    |                               | ŗ                                 |       | Registrace POZE výrobce | 📦 Registrace certifikátu | 🔘 Nastavení | certifikátů |
| Elektronickým podpis      | sem tohoto textu se přihlašuj<br>  | k zabezpečenému portá         | álu OTE, a.s.                     |       |                         |                          |             |             |
| ©2020 OTE, a.s., all righ | its reserved                       |                               |                                   |       |                         |                          |             | OTE-%       |

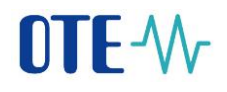

Vyberte příslušnou "*Komoditu (elektřina, teplo nebo plyn)*" a "*Typ společnosti (fyzická nebo právnická osoba)*". Následně vyplňte všechny povinné položky:

Jméno a Příjmení (musí byt shodné s certifikátem)

Kontaktní údaje (email, telefon)

Jméno vlastníka licence ERÚ

Identifikační číslo (IČ) z licence na výrobu elektřiny (musí byt shodné s IČ u kvalifikovaného certifikátu, kterým se formulář nakonec podepisuje)

Číslo licence

Platnost licence (od – do)

Adresa (ulice, číslo popisné, PSČ ve formáte xxx xx, obec, kraj a stát)

Korespondenční adresu nevyplňujte, pokud je stejná jako adresa sídla

Bankovní spojení (předčíslí – pokud účet předčíslí nemá, vyplňte 0, číslo účtu a kód banky)

| TE-₩-                                    | Sandbox                                      |                                     |                     |                             |                           |                            | IV 6                    |
|------------------------------------------|----------------------------------------------|-------------------------------------|---------------------|-----------------------------|---------------------------|----------------------------|-------------------------|
|                                          |                                              |                                     |                     |                             |                           | 🚬 🗮 🔰 Zpět n               | a přihlašovací obrazovk |
| jistrace výrobo                          | e elektřiny, výrobce tep                     | a, výrobce tepla                    | a z neobnovi        | telného zdroje i            | nebo výrobce b            | iometanu                   |                         |
|                                          |                                              | _                                   |                     |                             |                           |                            | Povinné položk          |
| Komodita                                 |                                              |                                     |                     |                             |                           |                            | -                       |
| modita*                                  | 🗹 Elektřina 🗌 Teplo 🗌 Plyn                   |                                     |                     |                             |                           |                            |                         |
| Identifikace výrobce                     | P                                            | •                                   |                     |                             |                           |                            |                         |
| o společnosti*                           | fyzická osoba 🛛 🗸                            |                                     |                     |                             |                           |                            |                         |
| ul                                       | ~                                            | Jméno*                              |                     |                             | Příjmení*                 |                            |                         |
| ıail*                                    |                                              | Telefon*                            |                     |                             |                           |                            |                         |
| éno vlastníka<br>ence ERÚ*               |                                              |                                     |                     |                             |                           |                            |                         |
| entifikační číslo (IČ)<br>cence výrobce* |                                              | Daňové identifikační<br>číslo (DIČ) |                     |                             |                           |                            |                         |
| lo licence na<br>obu elektřiny*          |                                              | Platnost od*                        |                     |                             | Platnost do*              |                            |                         |
| Adresa sídla u právr                     | —<br>nické osoby / trvalé bydliště u fyzické | é osoby vlastníka licenc            | e                   |                             |                           |                            | 4                       |
| ce*                                      |                                              | Číslo popisné*                      |                     |                             | Číslo orientační          |                            |                         |
| Č*                                       |                                              | Obec*                               |                     |                             | Kraj                      |                            | ×                       |
| ít*                                      | Ceská republika 💙                            |                                     |                     |                             |                           |                            |                         |
| Korespondenční adr                       | resa                                         |                                     |                     |                             |                           |                            |                         |
| се                                       |                                              | Číslo popisné                       |                     |                             | Číslo orientační          |                            |                         |
| Č                                        |                                              | Obec                                |                     |                             | Kraj                      |                            | *                       |
| it                                       | ~                                            |                                     |                     |                             |                           |                            |                         |
| Bankovní spojení (p                      | ro vypořádání nároku na podporu)             |                                     |                     |                             |                           |                            | <u>~</u>                |
| Požadována p                             | odpora podle zákona č. 165/2012 Sb., o p     | odporovaných zdrojích en            | ergie a o změně něk | erých zákonů                |                           |                            |                         |
| edčíslí                                  | Číslo<br>účtu*                               |                                     | Kód<br>banky*       |                             |                           | ✓ Měna<br>účtu*            | СZК 🗸                   |
| Potvrzuji, že j                          | sem četl/četla a seznámil/seznámila se se    | -<br>závaznými Obchodními po        | dmínkami OTE, a.s.  | pro elektroenergetiku zveře | ejněnými na internetové a | adrese: http://www.ote-cr. | .cz/registrace-a-       |

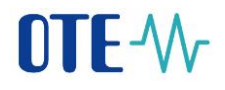

Následně potvrďte seznámení s Obchodnými podmínkami OTE, a.s., (pro elektroenergetiku a plynárenství) a klikněte na "*Podepsat data*".

| Jlice             |                                                             |                                               | Číslo popisné                                                      |                                                |                                                                   | Číslo orientační                                               |                                             |                                               |  |
|-------------------|-------------------------------------------------------------|-----------------------------------------------|--------------------------------------------------------------------|------------------------------------------------|-------------------------------------------------------------------|----------------------------------------------------------------|---------------------------------------------|-----------------------------------------------|--|
| sč                |                                                             |                                               | Obec                                                               |                                                |                                                                   | Kraj                                                           | _                                           | *                                             |  |
| Stát              |                                                             | ~                                             |                                                                    |                                                |                                                                   |                                                                | _                                           |                                               |  |
| e Banko           | vní spojení (pro vypořád                                    | ání nároku na podp                            | oru)                                                               |                                                |                                                                   |                                                                |                                             | -                                             |  |
| <b>v</b>          | Požadována podpora podle                                    | zákona č. 165/2012 s                          | ib., o podporovaných zdrojíci                                      | n energie a o změně r                          | některých zákonů                                                  |                                                                |                                             |                                               |  |
| Předčíslí<br>ičtu | 0                                                           | Číslo<br>účtu*                                | 1010100101                                                         | Kód<br>banky*                                  | 0800 - Česká spořitelna, a.s                                      |                                                                | Měna<br>účtu*                               | CZK 🗸                                         |  |
| ~                 | Potvrzuji, že jsem četl/četl<br>smlouvy/files-registrace-a- | a a seznámil/seznámila<br>smlouvy/Obchodni Po | i se se závaznými Obchodnír<br>d <u>minky_OTE.pdf</u> (v případě v | ni podmínkami OTE, a<br>výrobce elektřiny nebo | i.s. pro elektroenergetiku zveře<br>o výrobce tepla) a Obchodními | jněnými na internetové adrese<br>podmínkami OTE, a.s. pro plyn | http://www.ote-cr.<br>árenství (v případě v | <u>rz/registrace-a-</u><br>rýrobce biometanu) |  |
|                   | Wereihenvmi na internete                                    |                                               |                                                                    |                                                |                                                                   | - CIVIN HAR                                                    |                                             |                                               |  |

Pokud budou data zadaná správně, objeví se dialog pro výběr elektronického podpisu. Vyberte váš kvalifikovaný certifikát a klikněte na "*OK*".

| OTE-W-                                         |                                 |                                |                                                          |                                |                          |                   |
|------------------------------------------------|---------------------------------|--------------------------------|----------------------------------------------------------|--------------------------------|--------------------------|-------------------|
| »                                              | _                               |                                |                                                          | Žádos                          | st o podepsání           |                   |
| Registrace výrobo                              | ce elektřiny, výrobce           | tepla, výrobce                 | vyrobce1_vykaz [Platnost do: 2                           | 21.12.2027 13:40:17]           |                          | ~                 |
|                                                |                                 |                                | Vydáno pro: CN=vyrobce1_vy<br>Platnost: 30.06.2022 14:40 | kaz, OU=Users, O=OTE - testing | oid AS, C=CZ, OID.2.5.4. | 97=NTRCZ-00494356 |
| Komodita*                                      | 🗖 Elektřina 🗌 Teolo 🗌 I         | Jhun                           | Vydal: CN=OTECATEST, OU=PK<br>Jméno vydavatele: OTECATES | I, O="OTE, a.s.", C=CZ<br>T    |                          |                   |
|                                                |                                 | -1911                          |                                                          |                                |                          |                   |
| Identifikace výrobo                            | e                               |                                |                                                          |                                |                          |                   |
|                                                | fyzická osoba 🗸                 |                                |                                                          |                                |                          | OK Davřit D       |
| Titul                                          | ~                               | Jméno*                         | vyrobce1                                                 | Příjmení*                      | vykaz                    |                   |
| Email*                                         | poze@ote-cr.cz                  | Telefon*                       | 234686300                                                |                                |                          |                   |
| Jméno vlastníka<br>licence ERÚ*                | vyrobce1 vykaz                  |                                |                                                          |                                |                          |                   |
| Identifikační číslo (IČ)<br>z licence výrobce* | 00494356                        | Daňové identifi<br>číslo (DIČ) | kační                                                    |                                |                          |                   |
| Číslo licence na<br>výrobu elektřiny*          | 101001110                       | Platnost od*                   |                                                          | Platnost do*                   | 01.12.2047               |                   |
| 🤘 Adresa sídla u právi                         | nické osoby / trvalé bydliště u | fyzické osoby vlastníka        | licence                                                  |                                |                          |                   |
| Ulice*                                         | Sokolovská                      | Číslo popisné*                 | 192                                                      | Číslo orientační               |                          |                   |

V případě že podepsaní proběhne úspěšně, objeví se informace, že požadavek na registraci byl zařazen ke zpracovaní.

| OTE-W-                  | Sandbox                                                             |                 |                         | A-        | V V                   |                 |
|-------------------------|---------------------------------------------------------------------|-----------------|-------------------------|-----------|-----------------------|-----------------|
| »                       |                                                                     |                 |                         |           | 🥥 Zpět na přihlašovac | cí obrazovku    |
| Registrace vý           | robce elektřiny, výrobce tenla, výrobce tenla                       | z neobnovitelné | ého zdroje nebo výrobce | biometanu | I                     |                 |
| Požadavek na registraci | byl zařazen ke zpracování. O výsledku budete informován(a) emailem. |                 |                         |           | Pov                   | rinné položky * |
|                         |                                                                     |                 |                         |           |                       | -               |
| Komodita*               | 🖉 Elektřina 🗌 Teplo 🗌 Plyn                                          |                 |                         |           |                       |                 |
|                         |                                                                     |                 |                         |           |                       |                 |

Pokud zapomenete vyplnit povinné pole nebo bude některá z položek zadaná ve špatném formátu, budete o tom informován/a podobným upozorněním. Doplňte nebo opravte požadované údaje a dejte znovu podepsat.

| OTE-W-                                                                                                    | Sandbox                                                                                                    |                                                                                                    |                     |                       |            | / V 🕞                       |
|----------------------------------------------------------------------------------------------------|----------------------------------------------------------------------------------------------------|----------------------------------------------------------------------------------------------------|---------------------|-----------------------|------------|-----------------------------|
| »                                                                                                    |                                                                                                    |                                                                                                    |                     |                       | 🚬 💥 🕥 Zpět | : na přihlašovací obrazovku |
| Registrace výrobo                                                                                                    | e elektřiny, výrobce tep                                                                                                    | la, výrobce tepla z                                                                                                    | neobnovitelného     | zdroje nebo výrobce b | iometanu   |                             |
| Pole Jméno je povinné.<br>Pole Příjmení je povinné.<br>Pole Enal je povinné.<br>Formát e-mail adresy v položcz<br>Pole Tenal je povinné.<br>Pole Telefon je povinné.<br>Pole Identifickáři číslo (LT) zili<br>Neplatné IČ - tze pozitři pouze<br>Licance na výrobu elektíhy -<br>Pole Adress adia u právnické o<br>Pole Adress adia u právnické o<br>Pole Adress adia u právnické o<br>Pole Adress adia u právnické o<br>Pole Adress adia u právnické o<br>Pole Adress adia u právnické o<br>Pole Adress adia u právnické o<br>Pole Adress adia u právnické pole Adress adia u právnické<br>Pole Adress adia u právnické<br>Pole Bankomi spojení (pro vp<br>Pole Sankomi spojení (pro vp<br>Je výzdová so ubilas s občitou | Email není validní.<br>KÚ je povinné.<br>zance výrobce je povinné.<br>čislice, jejichž počet musí být 8.<br>ustí být zadáno číslo licence, datum od J<br>soby / trvalé bydliště ú fyzické osoby vi<br>soby / trvalé bydliště ú fyzické osoby vi<br>soby / trvalé bydliště ú fyzické osoby vi<br>užít maximálné 6 číslic.<br>ořádání nároku na podporu) - Číslo účtu<br>ořádání nároku na podporu) - Číslo účtu<br>ořádání nároku na podporu) - Kód bank<br>Iními podmírkam. Prosime o jejich přeč | datum do.<br>strnke licence - Ulice je povinné<br>strnke licence - Čelo popiené je<br>strnka licence - PSČ je povinné<br>strnka licence - Obec je povinné<br>je povinné.<br>r je povinné.<br>eni a seznámení. | s<br>povinné.<br>ś. |                       |            | Povinné položky *           |
| 🤘 Komodita                                                                                                    |                                                                                                    |                                                                                                    |                     |                       |            |                             |
| Komodita*                                                                                                    | 🖉 Elektřina 🗌 Teplo 🗌 Plyn                                                                                                    |                                                                                                    |                     |                       |            |                             |
| Jdentifikace výrobce                                                                                                    |                                                                                                    |                                                                                                    |                     |                       |            |                             |
| Typ společnosti*                                                                                                    | fyzická osoba                                                                                                    |                                                                                                    |                     |                       |            |                             |
| Titul                                                                                                    | ~                                                                                                    | Jméno*                                                                                                    |                     | Příjmení*             |            |                             |
| Email*                                                                                                    |                                                                                                    | Telefon*                                                                                                    |                     |                       |            |                             |
| Jméno vlastníka                                                                                                    | -                                                                                                    |                                                                                                    | _                   |                       |            |                             |

Pokud vybraný podpisový certifikát obsahuje jiné jméno, než je uvedeno ve formuláři, objeví se tato chybová hláška.

| »                                                                                                    |
|----------------------------------------------------------------------------------------------------|
| Registrace výrobce elektřiny, výrobce tepla, výrobce tepla z neobnovitelného zdroje nebo výrobce                                                        |
| V atributech certifikátu použitého k podepsání požadavku byla nalezeno odlišné jméno a příjmení 'vyrobce1_vykaz' oproti zadanému jménu a příjmení výše. |
| - Verez dite                                                                                                    |

Pokud se IČ v podpisovém certifikátu neshoduje s IČ na licenci na výrobu vyplněném ve formuláři, zobrazí se následující upozornění.

| »                                                                                                    |
|----------------------------------------------------------------------------------------------------|
| Registrace výrobce elektřiny, výrobce tepla, výrobce tepla z neobnovitelného zdroje                                             |
| V atributech certifikátu použitého k podepsání požadavku bylo nalezeno odlišné IČ '00494356' oproti zadanému IČ '1111111' výše. |